# Notice de mise en service simplifiée

Capteur radar pour la mesure continue de niveau de liquides

## **VEGAPULS 61**

Foundation Fieldbus Agrément selon le standard radio LPR

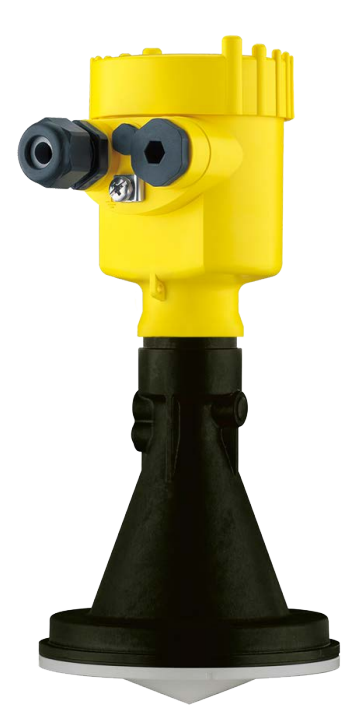

Document ID: 47107

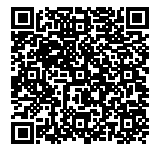

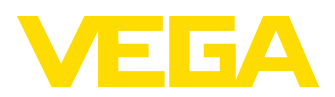

## Table des matières

| 1 | Pour | votre sécurité                                                                  | 3    |
|---|------|---------------------------------------------------------------------------------|------|
|   | 1.1  | Personnel autorisé                                                              | 3    |
|   | 1.2  | Utilisation appropriée                                                          | 3    |
|   | 1.3  | Avertissement contre les utilisations incorrectes                               | 3    |
|   | 1.4  | Consignes de sécurité générales                                                 | 3    |
|   | 1.5  | Conformité UE                                                                   | 4    |
|   | 1.6  | Recommandations NAMUR                                                           | 4    |
|   | 1.7  | Agrément radiotechnique pour l'Europe                                           | 4    |
|   | 1.8  | Remarques relatives à l'environnement                                           | 5    |
| 2 | Desc | ription du produit                                                              | 6    |
|   | 2.1  | Structure                                                                       | 6    |
| 3 | Mon  | tage                                                                            | 8    |
|   | 31   | Bride tournante et d'adaptation                                                 | 8    |
|   | 3.2  | Préparations au montage avec l'étrier                                           | 8    |
|   | 3.3  | Consignes de montage                                                            | 9    |
| 4 | Raco | ordement au système bus                                                         | . 11 |
|   | 4.1  | Raccordement                                                                    | . 11 |
|   | 4.2  | Schéma de raccordement boîtier à chambre unique                                 | . 12 |
|   | 4.3  | Schéma de raccordement du boîtier à deux chambres                               | . 12 |
| 5 | Mise | en service avec le module de réglage et d'affichage                             | . 14 |
|   | 5.1  | Insertion du module de réglage et d'affichage                                   | . 14 |
|   | 5.2  | Paramétrage                                                                     | . 15 |
|   | 5.3  | Aperçu des menus                                                                | . 18 |
| 6 | Mett | re en service avec un smartphone/une tablette, un PC/un ordinateur portable via | 1    |
|   | Blue | tooth                                                                           | . 21 |
|   | 6.1  | Préparations                                                                    | . 21 |
|   | 6.2  | Établir la connexion                                                            | . 22 |
|   | 6.3  | Paramétrage du capteur                                                          | . 22 |
| 7 | Anne | ехе                                                                             | . 24 |
|   | 7.1  | Caractéristiques techniques                                                     | . 24 |

## Information:La présente n

La présente notice de mise en service simplifiée vous permet une mise en service rapide de l'appareil.

La notice de mise en service complète ainsi que le Safety Manual, dans le cas des appareils avec qualification SIL, vous donnent d'autres informations. Vous les trouverez sur notre page d'accueil.

Notice de mise en service VEGAPULS 61 - Foundation Fieldbus - Agrément selon le standard radio LPR : ID Document 41716 Date de rédaction de la notice de mise en service simplifiée : 2021-06-10

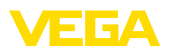

## 1 Pour votre sécurité

## 1.1 Personnel autorisé

Toutes les manipulations sur l'appareil indiquées dans la présente documentation ne doivent être effectuées que par du personnel qualifié, spécialisé et autorisé par l'exploitant de l'installation.

Il est impératif de porter les équipements de protection individuels nécessaires pour toute intervention sur l'appareil.

## 1.2 Utilisation appropriée

Le VEGAPULS 61 est un capteur pour la mesure de niveau continue.

Vous trouverez des informations plus détaillées concernant le domaine d'application au chapitre " *Description du produit*".

La sécurité de fonctionnement n'est assurée qu'à condition d'un usage conforme de l'appareil en respectant les indications stipulées dans la notice de mise en service et dans les éventuelles notices complémentaires.

## 1.3 Avertissement contre les utilisations incorrectes

En cas d'utilisation incorrecte ou non conforme, ce produit peut être à l'origine de risques spécifiques à l'application, comme par ex. un débordement du réservoir du fait d'un montage ou d'un réglage incorrects. Cela peut entraîner des dégâts matériels, des blessures corporelles ou des atteintes à l'environnement. De plus, les caractéristiques de protection de l'appareil peuvent également en être affectées.

## 1.4 Consignes de sécurité générales

L'appareil est à la pointe de la technique actuelle en prenant en compte les réglementations et directives courantes. Il est uniquement autorisé de l'exploiter dans un état irréprochable sur le plan technique et sûr pour l'exploitation. L'exploitant est responsable de la bonne exploitation de l'appareil. En cas de mise en œuvre dans des produits agressifs ou corrosifs, avec lesquels un dysfonctionnement de l'appareil pourrait entraîner un risque, l'exploitant a l'obligation de s'assurer du fonctionnement correct de l'appareil par des mesures appropriées.

L'utilisateur doit respecter les consignes de sécurité contenues dans cette notice, les standards d'installation spécifiques au pays et les règles de sécurité et les directives de prévention des accidents en vigueur.

Des interventions allant au-delà des manipulations décrites dans la notice technique sont exclusivement réservées au personnel autorisé par le fabricant pour des raisons de sécurité et de garantie. Les transformations ou modifications en propre régie sont formellement interdites. Pour des raisons de sécurité, il est uniquement permis d'utiliser les accessoires mentionnés par le fabricant.

Pour éviter les dangers, il faudra tenir compte des consignes et des signalisations de sécurité apposées sur l'appareil.

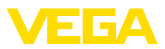

La faible puissance d'émission est nettement inférieure aux valeurs limites tolérées sur le plan international. Si l'appareil est utilisé de manière conforme, il ne pourra en émaner aucun risque pour la santé. La bande de la fréquence de mesure figure au chapitre "*Caractéristiques techniques*".

## 1.5 Conformité UE

L'appareil satisfait les exigences légales des Directives UE concernées. Avec le sigle CE, nous confirmons la conformité de l'appareil à ces directives.

Vous trouverez la déclaration de conformité UE sur notre page d'accueil.

#### Compatibilité électromagnétique

Les appareils en version quatre fils ou Ex-d-ia sont prévus pour fonctionner dans un environnement industriel où il faut s'attendre à des perturbations électromagnétiques induites ou rayonnées, ce qui est courant pour un appareil de la classe A selon EN 61326-1. Si vous utilisez l'appareil dans un autre environnement, il faudra veiller à ce que la compatibilité électromagnétique vis-à-vis d'autres appareils soit garantie par des mesures adéquates.

## 1.6 Recommandations NAMUR

NAMUR est la communauté d'intérêts de technique d'automatisation dans l'industrie process en Allemagne. Les recommandations NAMUR publiées sont des standards dans l'instrumentation de terrain.

L'appareil satisfait aux exigences des recommandations NAMUR suivantes :

- NE 21 Compatibilité électromagnétique de matériels
- NE 53 Compatibilité d'appareils de terrain et de composants de réglage et d'affichage
- NE 107 Autosurveillance et diagnostic d'appareils de terrain

Pour plus d'informations, voir www.namur.de.

## 1.7 Agrément radiotechnique pour l'Europe

L'appareil a été contrôlé conformément à l'édition actuelle des normes harmonisées suivantes :

- EN 302372 Tank Level Probing Radar
- EN 302729 Level Probing Radar

Il est ainsi agréé pour une utilisation dans et hors de réservoirs fermés dans les pays de l'Union Européenne.

Dans les pays de l'AELE, l'utilisation est uniquement autorisée dans la mesure où les normes respectives ont été appliquées.

Pour l'exploitation dans un réservoir fermé, les points a à f dans l'annexe E de EN 302372 doivent être satisfaits.

Les conditions suivantes doivent être remplies pour l'utilisation à l'extérieur des cuves fermées :

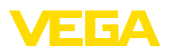

- L'installation doit être effectuée par un personnel qualifié et formé
- L'appareil doit être stationnaire et l'antenne doit être alignée verticalement vers le bas
- Le lieu de montage doit être éloigné d'au moins 4 km des stations de radioastronomie, dans la mesure où une autorisation spéciale par l'autorité d'immatriculation nationale responsable n'existe pas.
- En cas de montage dans un espace de 4 à 40 km autour de l'une des stations de radioastronomie, l'appareil ne doit pas être monté à plus de 15 m du sol.

Vous trouverez une liste des stations de radioastronomie dans le chapitre "Annexe".

## 1.8 Remarques relatives à l'environnement

La défense de notre environnement est une des tâches les plus importantes et des plus prioritaires. C'est pourquoi nous avons mis en œuvre un système de management environnemental ayant pour objectif l'amélioration continue de la protection de l'environnement. Notre système de management environnemental a été certifié selon la norme DIN EN ISO 14001.

Aidez-nous à satisfaire à ces exigences et observez les remarques relatives à l'environnement figurant dans cette notice de mise en service :

- Au chapitre " Emballage, transport et stockage"
- au chapitre " Recyclage"

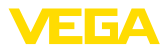

## 2 Description du produit

#### 2.1 Structure

#### Plaque signalétique

La plaque signalétique contient les informations les plus importantes servant à l'identification et à l'utilisation de l'appareil :

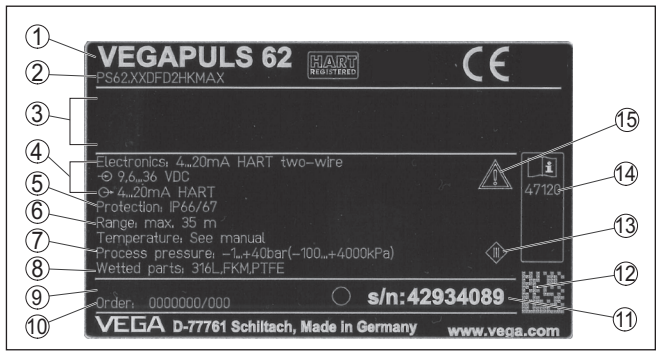

Fig. 1: Présentation de la plaque signalétique (exemple)

- 1 Type d'appareil
- 2 Code de produit
- 3 Agréments
- 4 Alimentation et sortie signal électronique
- 5 Type de protection
- 6 Plage de mesure
- 7 Température process et ambiante, pression process
- 8 Matériau des parties en contact avec le produit
- 9 Version du matériel et du logiciel
- 10 Numéro de commande
- 11 Numéro de série de l'appareil
- 12 Code de matrice de données pour l'appli VEGA Tools
- 13 Symbole pour classe de protection d'appareil
- 14 Numéros ID documentation de l'appareil
- 15 Note concernant le respect de la documentation d'appareil

#### Numéro de série - Recherche d'appareils

La plaque signalétique contient le numéro de série de l'appareil. Ce numéro vous permet de trouver, sur note site web, les données suivantes concernant l'appareil :

- Code de produit (HTLM)
- Date de livraison (HTML)
- Caractéristiques de l'appareil spécifiques à la commande (HTML)
- Notice de mise en service et notice de mise en service simplifiée à la livraison (PDF)
- Données de capteur spécifiques à la commande pour un remplacement de l'électronique (XML)
- Certificat de contrôle (PDF) en option

Rendez-vous sur "<u>www.vega.com</u>" et indiquez dans la zone de recherche le numéro de série de votre appareil.

Vous trouverez également les données sur votre smartphone :

• Télécharger l'appli VEGA depuis l'" Apple App Store" ou depuis le " Google Play Store"

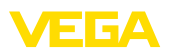

- Numériser le code DataMatrix situé sur la plaque signalétique de l'appareil ou
- Entrer le numéro de série manuellement dans l'application

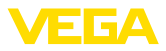

## 3 Montage

## 3.1 Bride tournante et d'adaptation

Une bride tournante combinée non montée pour DN 80 (ASME 3" ou JIS 80) est disponible, également pour un équipement ultérieur, pour le montage de l'appareil sur un manchon. L'appareil peut également être équipé en option d'une bride d'adaptation à partir de DN 100 (ASME 4" ou JIS 100) à la livraison.

Pour les variantes de boîtiers en plastique, à chambre unique en alu et en acier inox, vous pouvez passer la bride tournante directement au dessus du boîtier. Pour le boîtier à deux chambres en alu, un montage ultérieur n'est pas possible, le type de montage doit être fixé à la commande.

Vous trouverez des dessins concernant ces options de montage au chapitre " *Encombrement*".

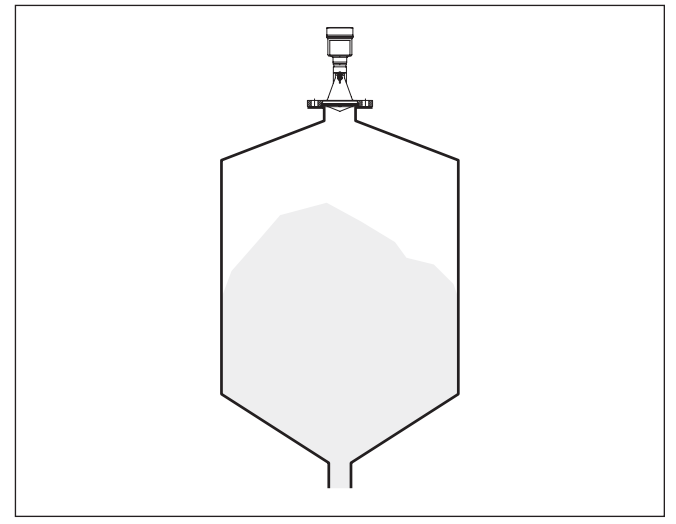

Fig. 2: Montage sur bride du capteur radar

## 3.2 Préparations au montage avec l'étrier

L'étrier de montage permet une fixation simple sur la paroi de la cuve ou sur le toit du silo. Il est approprié au montage mural, sur toit ou bras. C'est surtout dans les réservoirs ouverts qu'il représente un moyen très simple et efficace pour orienter le capteur vers la surface du solide en vrac/pulvérulent.

L'étrier est livré non monté et doit être vissé au capteur avant la mise en service à l'aide des trois vis à six pans creux M5 x 10 et des rondelles ressorts. Couple de serrage maxi., voir au chapitre " *Caractéristiques techniques*". Outil nécessaire : clé à six pans creux de 4.

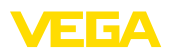

Pour visser l'étrier au capteur, vous avez deux possibilités. Suivant l'option choisie, le capteur pourra être pivoté dans l'étrier de la façon suivante :

- Boîtier à chambre unique
  - Angle d'inclinaison 180° graduellement
  - Angle d'inclinaison en trois échelons 0°, 90° et 180°
- Boîtier à deux chambres
  - Angle d'inclinaison 90° graduellement
  - Angle d'inclinaison en deux échelons 0° et 90°

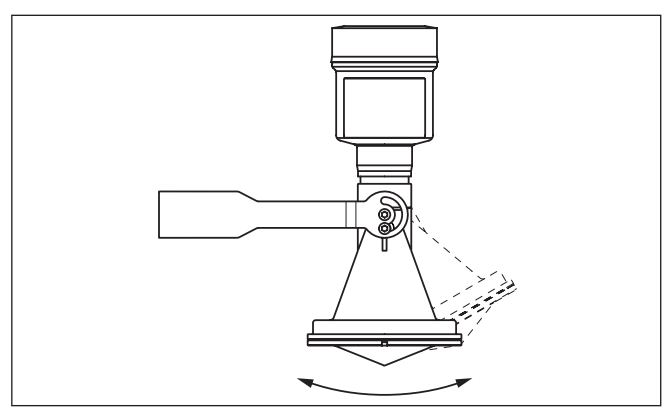

Fig. 3: Réglage de l'angle d'inclinaison

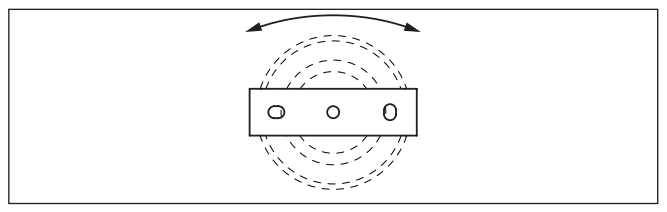

Fig. 4: Pivotement en cas de fixation au centre

## 3.3 Consignes de montage

Montage

1. Écart de la paroi de la cuve > 200 mm, l'antenne doit saillir de plus de 10 mm dans la cuve

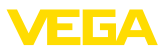

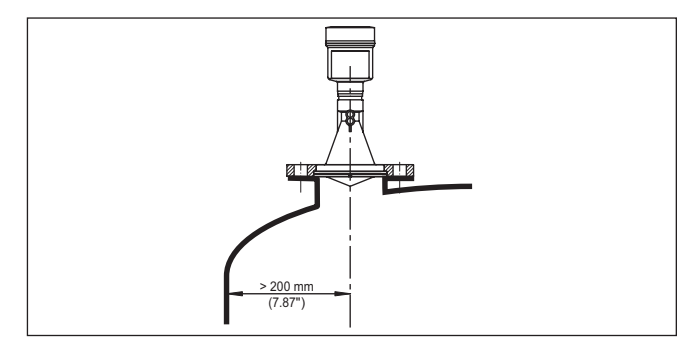

Fig. 5: Écarts de l'antenne à la paroi de la cuve/au couvercle de la cuve

2. Respecter le diamètre minimum du manchon selon sa longueur Pour d'autres informations voir le chapitre "*Montage*".

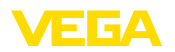

## 4 Raccordement au système bus

#### 4.1 Raccordement

Le branchement de la tension d'alimentation et du signal de sortie se fait par des bornes à ressort situées dans le boîtier.

La liaison vers le module de réglage et d'affichage ou l'adaptateur d'interfaces se fait par des broches se trouvant dans le boîtier.

## Information: Le bornier est

Le bornier est enfichable et peut être enlevé de l'électronique. Pour ce faire, soulevez-le avec un petit tournevis et extrayez-le. Lors de son encliquetage, un bruit doit être audible.

Étapes de raccordement

Procédez comme suit :

- 1. Dévisser le couvercle du boîtier
- 2. Si un module de réglage et d'affichage est installé, l'enlever en le tournant légèrement vers la gauche
- 3. Desserrer l'écrou flottant du presse-étoupe et sortir l'obturateur
- 4. Enlever la gaine du câble sur 10 cm (4 in) env. et dénuder l'extrémité des conducteurs sur 1 cm (0.4 in) env.
- Introduire le câble dans le capteur en le passant par le presseétoupe.

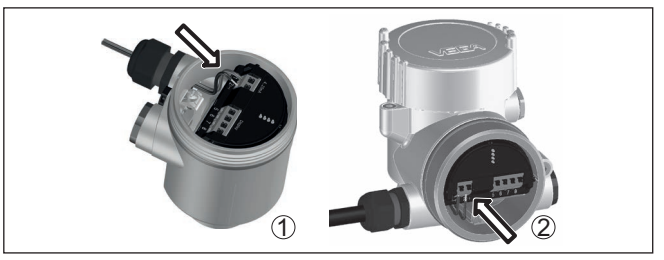

Fig. 6: Étapes de raccordement 5 et 6

- 1 Boîtier à chambre unique
- 2 Boîtier à deux chambres
- 6. Enficher les extrémités des conducteurs dans les bornes suivant le schéma de raccordement

#### Remarque:

Les conducteurs rigides de même que les conducteurs souples avec cosse seront enfichés directement dans les ouvertures des bornes. Pour les conducteurs souples sans cosse, presser avec un petit tournevis sur la partie supérieure de la borne ; l'ouverture est alors libérée. Lorsque vous enlevez le tournevis, la borne se referme.

- 7. Vérifier la bonne fixation des conducteurs dans les bornes en tirant légèrement dessus
- 8. Raccorder le blindage à la borne de terre interne et relier la borne de terre externe à la liaison équipotentielle

Technique de raccordement

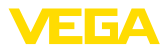

- 9. Bien serrer l'écrou flottant du presse-étoupe. L'anneau d'étanchéité doit entourer complètement le câble
- 10. Remettre le module de réglage et d'affichage éventuellement disponible
- 11. Revisser le couvercle du boîtier

Le raccordement électrique est terminé.

### 4.2 Schéma de raccordement boîtier à chambre unique

Compartiment électronique et de raccordement

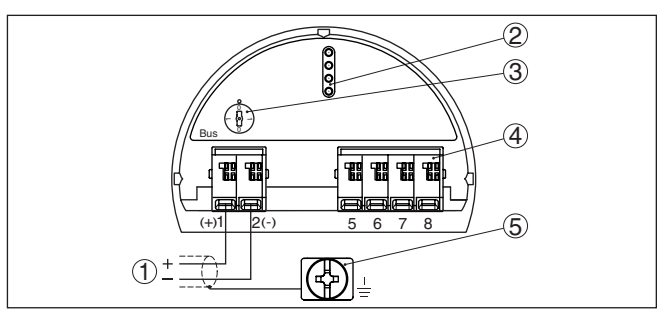

Fig. 7: Compartiment électronique et de raccordement - boîtier à chambre unique

- 1 Tension d'alimentation, signal de sortie
- 2 Fiches de contact pour module de réglage et d'affichage ou adaptateur d'interfaces
- 3 Sélecteur de simulation ("1" = fonctionnement avec autorisation de simulation)
- 4 Pour unité de réglage et d'affichage externe
- 5 Borne de terre pour le raccordement du blindage du câble

### 4.3 Schéma de raccordement du boîtier à deux chambres

#### Compartiment de raccordement

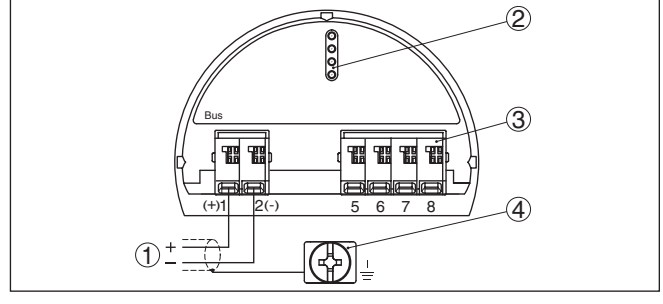

Fig. 8: Compartiment de raccordement - boîtier à deux chambres

- 1 Tension d'alimentation, signal de sortie
- 2 Pour module de réglage et d'affichage ou adaptateur d'interfaces
- 3 Pour unité de réglage et d'affichage externe
- 4 Borne de terre pour le raccordement du blindage du câble

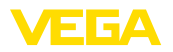

#### • Information: Le fonctionne

Le fonctionnement parallèle d'une unité de réglage et d'affichage et d'un module de réglage et d'affichage dans le compartiment de raccordement n'est pas possible.

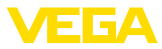

## 5 Mise en service avec le module de réglage et d'affichage

### 5.1 Insertion du module de réglage et d'affichage

Le module de réglage et d'affichage peut être mis en place dans le capteur et à nouveau retiré à tout moment. Vous pouvez choisir entre quatre positions décalées de 90°. Pour ce faire, il n'est pas nécessaire de couper l'alimentation en tension.

Procédez comme suit :

- 1. Dévissez le couvercle du boîtier
- 2. Montez le module d'affichage et de réglage dans la position souhaitée sur l'électronique et tournez le vers la droite jusqu'à ce qu'il s'enclenche
- 3. Visser fermement le couvercle du boîtier avec hublot

Le démontage s'effectue de la même façon, mais en sens inverse.

Le module de réglage et d'affichage est alimenté par le capteur, un autre raccordement n'est donc pas nécessaire.

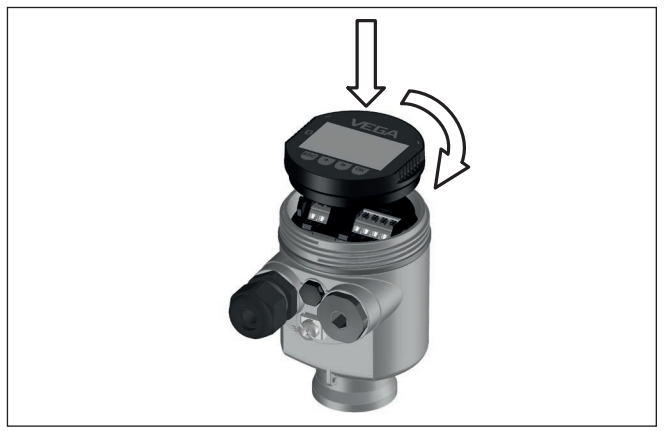

Fig. 9: Montage du module d'affichage et de réglage dans le boîtier à chambre unique se trouvant dans le compartiment de l'électronique

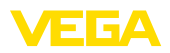

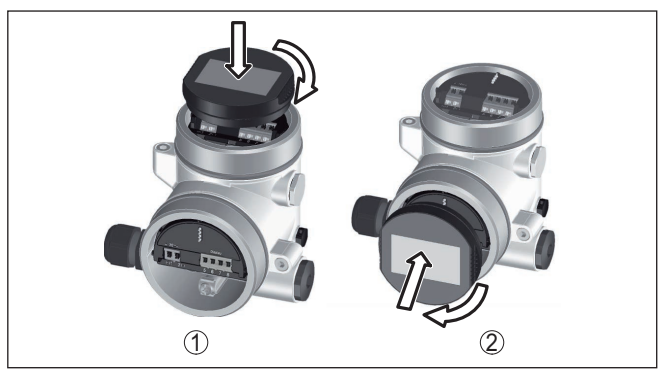

Fig. 10: Montage du module d'affichage et de réglage dans le boîtier à deux chambres

- 1 Dans le compartiment de l'électronique
- 2 Dans le compartiment de raccordement

## Remarque: Si le module

Si le module de réglage et d'affichage doit demeurer définitivement dans votre appareil pour disposer en permanence d'un affichage des valeurs de mesure, il vous faudra un couvercle plus haut muni d'un hublot.

#### 5.2 Paramétrage

#### Régler des paramètres

1. Allez au menu "*Mise en service*" via le module de réglage et d'affichage.

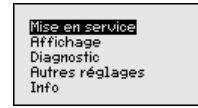

2. Dans le point du menu "Produit", sélectionner le produit de votre application, par ex., "Solution aqueuse".

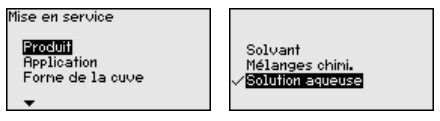

3. Dans le point du menu "*Application*", sélectionnez la cuve, l'application et la forme de la cuve, par ex. Cuve de stockage.

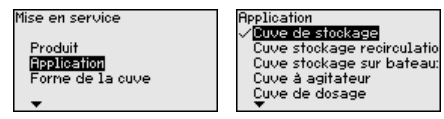

4. Effectuez le réglage dans les points du menu "Réglage min." et "Réglage max.".

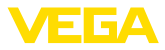

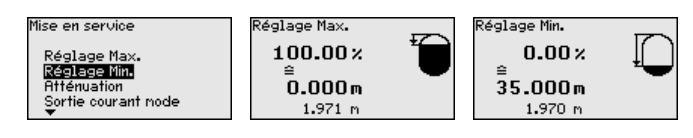

#### Exemple de paramétrage

Le capteur radar mesure la distance du capteur au produit. Pour pouvoir afficher la hauteur de remplissage proprement dite, il faudra procéder à une affectation de la distance mesurée au pourcentage de la hauteur.

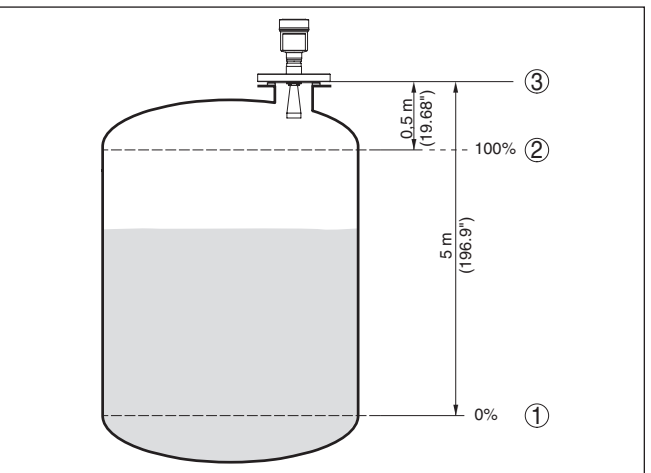

Fig. 11: Exemple de paramétrage réglage min./max.

- 1 Niveau min. = distance de mesure max.
- 2 Niveau max. = distance de mesure min.
- 3 Niveau de référence

Pour ce réglage, la distance pour les cuves pleines et presque vides est saisie. Si ces valeurs ne sont pas connues, il peut y avoir une divergence de 10 % et 90 % avec les distances. Le point de départ pour ces indications de distance est toujours la face de joint du filetage ou de la bride.

| Diagnostic - Mémoire des | La fonction "Mémoire des courbes échos" permet d'enregistrer la          |
|--------------------------|--------------------------------------------------------------------------|
| courbes échos            | courbe échos au moment de la mise en service. Ceci est générale-         |
|                          | ment recommandé et même exigé pour l'utilisation de la fonctionna-       |
|                          | lité gestion des actifs. L'enregistrement doit être si possible effectué |
|                          | וטושעעב וב ווויבמע בשג ומוטוב.                                           |

La courbe écho peut être affichée et utilisée à l'aide du logiciel de configuration PACTware et du PC afin de reconnaître les modifications de signal pendant la durée de fonctionnement. De plus, la courbe échos de la mise en service peut également être affichée dans la fenêtre des courbes échos et être comparée avec la courbe écho actuelle.

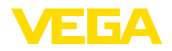

Autres réglages - Élimination des signaux parasites Mise en service Affichage **Diegnosile** Autres réglages Info Diagnostic Sinulation Affichage courbe Enregistr courbes d'écho Etat du capteur Enregistr courbes d'écho Enregistrer la courbe d'écho de la mise en service ?

Les éléments suivants sont de nature à engendrer des réflexions parasites qui peuvent fausser la mesure :

- Grandes rehausses
- Obstacles fixes dans la cuve tels que des renforts métalliques
- Agitateurs
- Colmatages ou cordons de soudure sur les parois de la cuve

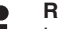

#### Remarque:

La fonction Élimination des signaux parasites détecte, marque et mémorise ces signaux parasites afin que ceux-ci ne soient plus pris en compte pour la mesure de niveau.

Cela devrait être effectué avec un niveau faible afin de pouvoir mesurer toutes les réflexions parasites existantes.

Procédez comme suit :

1. Avec la touche [->], sélectionner le point de menu " Élimination des signaux parasites" et confirmer avec [OK].

| Autres réglages<br>Unités d'appareil<br>Élimin, signaux paras.<br>Linéarisation<br>PIN<br>Date/heure |  |  |  |  |  |
|----------------------------------------------------------------------------------------------------|--|--|--|--|--|
| Elimin. signaux paras.                                                                               |  |  |  |  |  |
| Nouvelle création                                                                                    |  |  |  |  |  |
|                                                                                                    |  |  |  |  |  |
|                                                                                                    |  |  |  |  |  |
| 0.000 n 35.000                                                                                       |  |  |  |  |  |

- 2. Confirmer à nouveau trois fois avec **[OK]** et saisir la distance effective entre le capteur et la surface du produit.
- Tous les signaux parasites présents dans cette zone sont maintenant détectés par le capteur et enregistrés après avoir actionné [OK].

#### Remarque:

Vérifiez la distance entre capteur et surface du produit. La saisie d'une fausse valeur (trop grande) entraîne la mémorisation du niveau actuel comme signal parasite. Dans ce cas, le capteur ne pourra plus mesurer le niveau dans cette plage.

Si une élimination des signaux parasites avait déjà été créée dans le capteur, la fenêtre de menu suivante apparaît lors de la sélection de " Élimination des signaux parasites" :

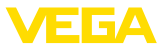

élimin. signaux paras. <mark>Effacer</mark> Elargir Nouvelle création

Supprimer : une élimination des signaux parasites déjà créée sera complètement supprimée. Ceci est judicieux lorsque l'élimination des signaux parasites n'est plus adaptée aux éléments techniques de la cuve.

Étendre : une élimination des signaux parasites existante est étendue. Ceci est judicieux, par exemple, lorsque une élimination des signaux parasites a été effectuée à un niveau trop haut et il n'était donc pas possible de mesurer tous les échos parasites. Si vous sélectionnez " *Étendre*", la distance par rapport à la surface du produit de l'élimination des signaux parasites est affichée. Cette valeur peut alors être modifiée et l'élimination des signaux parasites peut être étendue à cette zone.

#### 5.3 Aperçu des menus

#### Mise en service

| Option du menu                           | Paramètres                            | Réglage d'usine  |
|------------------------------------------|---------------------------------------|------------------|
| Nom de la voie de<br>mesure              |                                       | Capteur          |
| Produit                                  |                                       | Liquide          |
|                                          |                                       | Solution aqueuse |
| Application                              |                                       | Cuve de stockage |
| Forme de la cuve                         | Couvercle de la cuve                  | Bombé            |
|                                          | Fond de la cuve                       | Bombé            |
| Hauteur de la<br>cuve/Plage de<br>mesure |                                       | 35 m             |
| Réglage max.                             |                                       | 0,000 m(d)       |
|                                          |                                       | 100,00 %         |
| Réglage min.                             |                                       | 35 m             |
|                                          |                                       | 0,00 %           |
| Atténuation                              | Temps d'intégra-<br>tion              | 0,0 s            |
| Mode sortie de<br>courant                | Courbe caracté-<br>ristique de sortie | 4 20 mA          |
|                                          | Mode défaut                           | ≤ 3,6 mA         |
| Sortie de courant                        | Courant min.                          | 3,8 mA           |
| - Min./Max.                              | Courant max.                          | 20,5 mA          |
| Bloquer le para-<br>métrage              |                                       | Débloquée        |

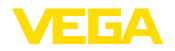

#### Afficheur

| Option du menu     | Réglage d'usine             |
|--------------------|-----------------------------|
| Langue             | Spécifique à la commande    |
| Valeur d'affichage | Hauteur de remplissage en % |
| Éclairage          | Allumé(e)                   |

#### Diagnostic

| Option du menu                   | Paramètres                             | Réglage d'usine |  |
|----------------------------------|----------------------------------------|-----------------|--|
| État appareil                    |                                        | -               |  |
| Index suiveur                    | Distance                               | -               |  |
| Température de<br>l'électronique | Température                            | -               |  |
| Fiabilité de me-<br>sure         |                                        | -               |  |
| Simulation                       |                                        | Pour cent       |  |
| Affichage de la                  | Courbe échos                           | -               |  |
| courbe                           | Élimination des si-<br>gnaux parasites | -               |  |
| Mémoire des<br>courbes échos     |                                        | -               |  |

#### Autres réglages

| Option du menu                       | Réglage d'usine              |
|--------------------------------------|------------------------------|
| Unités d'appareil                    | Distance en m                |
|                                      | Température en °C            |
| Unité SV2                            | Distance en m                |
| Élimination des signaux<br>parasites | -                            |
| Linéarisation                        | Linéaire                     |
| PIN                                  | -                            |
| Date/Heure                           | Date actuelle/heure actuelle |
| Reset                                | -                            |
| Mode de fonctionnement<br>HART       | Adresse 0                    |
| Copier réglages appa-<br>reils       | -                            |

Info

| Option du menu     | Paramètres                         |
|--------------------|------------------------------------|
| Nom de l'appareil  | VEGAPULS 6.                        |
| Version d'appareil | Version du matériel et du logiciel |
| Date d'étalonnage  | Date                               |
| Device ID          |                                    |

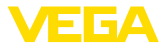

| Option du menu                      | Paramètres                                 |
|-------------------------------------|--------------------------------------------|
| Caractéristiques de l'ap-<br>pareil | Caractéristiques spécifiques à la commande |

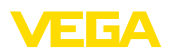

## 6 Mettre en service avec un smartphone/ une tablette, un PC/un ordinateur portable via Bluetooth

### 6.1 Préparations

Activer le Bluetooth

Assurer que la fonction Bluetooth du module de réglage et d'affichage est activée. Le commutateur sur le dessous doit se trouver sur " *On*" à cet effet.

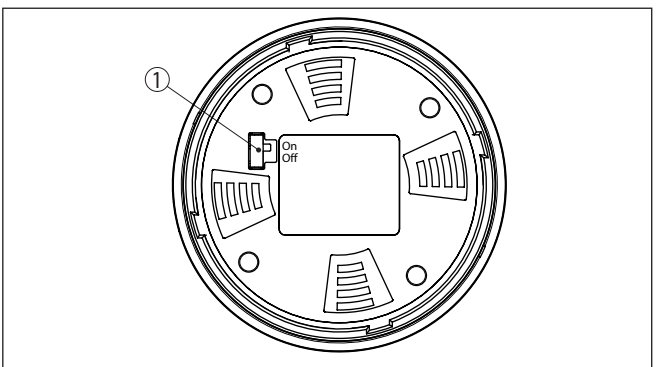

Fig. 12: Activer le Bluetooth

1 Commutateur On = Bluetooth actif Off = Bluetooth pas actif

#### Modifier le PIN du capteur

Le concept de sécurité du paramétrage Bluetooth impose la modification du PIN du capteur défini en usine, ce qui empêche tout accès non autorisé au capteur.

Le réglage d'usine du PIN du capteur est " 0000". Modifier tout d'abord le PIN du capteur dans le menu de configuration du capteur, par ex. en " 1111" :

1. Aller dans le menu de commande sur " Autres réglages", " PIN"

#### Remarque:

L'option du menu " *PIN*" est uniquement affichée si le paramétrage est débloqué dans le menu " *mise en service*", " *Bloquer/débloquer Paramétrage*".

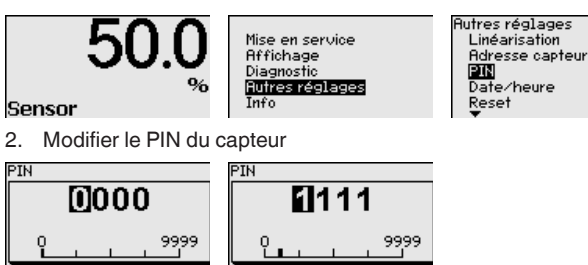

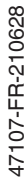

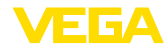

| i                    | Remai<br>L'accè<br>capteu<br>sible a<br>réglage         | rque:<br>s Bluetooth ne peut être établi que lorsque le PIN actuel de<br>r est différent du réglage d'usine " <b>0000</b> ". Cet accès est pos-<br>ussi bien avec le PIN désactivé qu'avec le PIN activé (menu de<br>e " <i>Mise en service</i> ", " <i>Bloquer/Débloquer paramétrage</i> ").                            |
|----------------------|---------------------------------------------------------|----------------------------------------------------------------------------------------------------|
|                      | 6.2                                                     | Établir la connexion                                                                                                    |
| Préparations         | Smart<br>Démar<br>service<br>appare                     | <b>phone/tablette</b><br>rez l'appli de réglage et sélectionnez la fonction "Mise en<br>". Le smartphone/la tablette recherche automatiquement des<br>sils dotés de la fonction Bluetooth dans l'environnement.                                                                                                    |
|                      | PC/ord<br>Démar<br>la rech<br>recherd<br>capaci         | <b>dinateur portable</b><br>rez le PACTware et l'assistant de projet VEGA. Sélectionnez<br>erche d'appareils via Bluetooth et démarrez la fonction de<br>che. L'appareil recherche automatiquement des appareils à<br>té Bluetooth dans l'environnement.                                                                 |
| Établir la connexion | Le mes<br>appare<br>rechere<br>Sélecti<br>" <i>Conn</i> | ssage " <i>Recherche d'appareils en cours</i> " est affiché. Tous les<br>eils trouvés sont répertoriés dans la fenêtre de réglage. La<br>che est poursuivie automatiquement en continu.<br>fonnez l'appareil souhaité dans la liste d'appareils. Le message<br><i>exion en cours</i> " est affiché.                      |
| Authentifier         | Pour le<br>réglage<br>ment. l<br>procéd<br>Entrez       | e tout premier établissement de la connexion, l'appareil de<br>e et d'affichage et le capteur doivent s'authentifier mutuelle-<br>Jne fois l'authentification réalisée, il ne sera plus nécessaire d'y<br>ler de nouveau pour les connexions futures.<br>aux fins d'authentification le PIN de capteur à guatre chiffres |
|                      | dans la                                                 | a prochaine fenêtre de menu.                                                                                                    |
|                      | 6.3                                                     | Paramétrage du capteur                                                                                                    |
|                      | l e para                                                | amétrage du capteur est effectué au moven de l'application de                                                                                                    |

Le parametrage du capteur est effectue au moyen de l'application de réglage avec le smartphone/la tablette ou sur le DTM avec le PC/l'ordinateur portable.

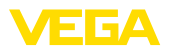

#### Vue d'application

| ••∞o Telekom.de 🕫 09:46 🕸 64 % 💷 🗘 |               |                                     |  |  |  |
|------------------------------------|---------------|-------------------------------------|--|--|--|
| < Instrument list VEGAPULS 64      | Ŷ             | Adjustment                          |  |  |  |
| Setup                              |               | Set distances for level percentages |  |  |  |
| Setup                              | $\rightarrow$ | Sensor reference plane              |  |  |  |
| Application                        | $\rightarrow$ | Max. adjustment                     |  |  |  |
| Adjustment                         | >             |                                     |  |  |  |
| Damping                            | >             | Min. adjustment                     |  |  |  |
| Current output                     | >             |                                     |  |  |  |
| Display                            |               | Max adjustment in %                 |  |  |  |
| Display                            | >             | 100.00 %                            |  |  |  |
| Disgnostics                        |               | Distance A > 0.000 m                |  |  |  |
| Diagnostics                        | $\rightarrow$ | Min. adjustment in % > 0.00 %       |  |  |  |
| Echo curve                         | >             | Distance B > 5.000 m                |  |  |  |
| Status signals                     | $\rightarrow$ |                                     |  |  |  |
| Additional settings                |               |                                     |  |  |  |
| Reset                              | $\rightarrow$ |                                     |  |  |  |
| Scaling                            | >             |                                     |  |  |  |
| Current output (adjustment)        | >             |                                     |  |  |  |

Fig. 13: Exemple de vue de l'appli - Mise en service réglage du capteur

#### 7 Annexe

#### 7.1 Caractéristiques techniques

#### Remarque relative aux appareils homologués

Dans le cas des appareils homologués (par ex. avec agrément Ex), ce sont les caractéristiques techniques dans les consignes de sécurité respectives qui s'appliquent. Celles-ci peuvent dévier des données répertoriées ici par ex. au niveau des conditions process ou de l'alimentation tension.

Tous les documents des agréments peuvent être téléchargés depuis notre page d'accueil.

#### Caractéristiques électromécaniques - version IP66/IP67 et IP66/IP68 (0,2 bar)

Options de l'entrée de câble

- Entrée de câble
- Presse-étoupe

M20 x 1,5; 1/2 NPT M20 x 1,5; 1/2 NPT (ø du câble voir tableau en bas)

Obturateur

M20 x 1.5: 1/2 NPT

- Bouchon fileté

| 1⁄2 | NPT |  |
|-----|-----|--|
| 1⁄2 | NPT |  |

| Matériau          | Matériau                  | Diamètre du câble |        |         |         |          |  |  |  |  |  |  |  |  |  |  |
|-------------------|---------------------------|-------------------|--------|---------|---------|----------|--|--|--|--|--|--|--|--|--|--|
| presse-<br>étoupe | pour l'insert<br>du joint | 4,5 8,5 mm        | 5 9 mm | 6 12 mm | 7 12 mm | 10 14 mm |  |  |  |  |  |  |  |  |  |  |
| PA                | NBR                       | -                 | •      | •       | -       | •        |  |  |  |  |  |  |  |  |  |  |
| Laiton nickelé    | NBR                       | •                 | •      | •       | -       | -        |  |  |  |  |  |  |  |  |  |  |
| Acier inox        | NBR                       | -                 | •      | •       | -       | •        |  |  |  |  |  |  |  |  |  |  |

Section des conducteurs (bornes auto-serrantes)

- Âme massive/torsadée

Âme torsadée avec embout

0,2 ... 2,5 mm<sup>2</sup> (AWG 24 ... 14) 0,2 ... 1,5 mm<sup>2</sup> (AWG 24 ... 16)

#### Tension d'alimentation

| Tension de service U <sub>B</sub>                      | 9 32 V DC    |  |  |  |  |  |  |  |  |  |  |  |
|--------------------------------------------------------|--------------|--|--|--|--|--|--|--|--|--|--|--|
| Tension de service U <sub>B</sub> avec éclairage actif | 13,5 32 V DC |  |  |  |  |  |  |  |  |  |  |  |
| Alimentation par/nombre max. de capteurs               |              |  |  |  |  |  |  |  |  |  |  |  |
| <ul> <li>Bus de terrain</li> </ul>                     | max. 32      |  |  |  |  |  |  |  |  |  |  |  |

Bus de terrain

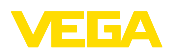

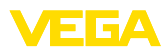

|  |  |  |  |  |  |  |  |  |  |  |  | 4       |
|--|--|--|--|--|--|--|--|--|--|--|--|---------|
|  |  |  |  |  |  |  |  |  |  |  |  | - 10    |
|  |  |  |  |  |  |  |  |  |  |  |  | ר<br>גר |
|  |  |  |  |  |  |  |  |  |  |  |  |         |
|  |  |  |  |  |  |  |  |  |  |  |  | 070     |

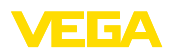

Date d'impression:

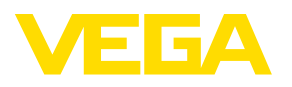

Les indications de ce manuel concernant la livraison, l'application et les conditions de service des capteurs et systèmes d'exploitation répondent aux connaissances existantes au moment de l'impression. Sous réserve de modifications

© VEGA Grieshaber KG, Schiltach/Germany 2021

CE

VEGA Grieshaber KG Am Hohenstein 113 77761 Schiltach Allemagne

Tél. +49 7836 50-0 E-mail: info.de@vega.com www.vega.com